Once your students begin submitting patient logs, you'll be able to review their logs and mark any if they need edits.

1. Select Learning Activities from the left menu or dashboard.

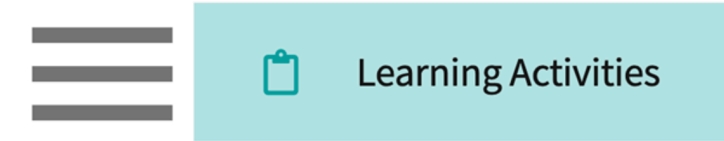

2. Select Patient Logs for the desired course offering.

| Course Offerings | Click a learning | lick a learning activity name to review it for a course |                     |                       |                   |                  |                      |        |                  |                   |
|------------------|------------------|---------------------------------------------------------|---------------------|-----------------------|-------------------|------------------|----------------------|--------|------------------|-------------------|
| Reports          | Course number    | Course number 🔹 Q Search Filters: Class of 2025 🛞       |                     |                       |                   |                  |                      | ▽1     |                  |                   |
| s                | Results found:   | 5                                                       |                     |                       |                   |                  |                      |        |                  |                   |
| E Class of 2021  | COURSE<br>NUMBER | COURSE NAME                                             | LEARNING ACTIVITIES |                       |                   | ACADEMIC<br>YEAR | PROFESSIONAL<br>YEAR | TERM   | COHORT           | ACTION            |
| Elass of 2022*   | DPT 800          | Clinical Practice I*                                    | Forms/Evaluations   | Patient<br>Logs Times | sheet Time<br>Off | 2025 - 2026      | 1st Year             | Fall   | Class of<br>2025 | Set<br>up Reports |
| Class of 2024    | DPT 822          | Cardiac Pathology,<br>Diagnosis and<br>Management*      | Forms/Evaluations   | Patient Time:<br>Logs | sheet Off         | 2023 - 2024      | 2nd Year             | Spring | Class of<br>2025 | Set Reports       |

3. You can also find the course or rotation you'd like to review using the Learning Activity Groups, simply select your desired course or rotation.

| Course Offerings                    | ass Of 2022*                                             |  |  |  |  |  |  |  |
|-------------------------------------|----------------------------------------------------------|--|--|--|--|--|--|--|
| Reports                             | ziption: LAM Group for cohort Class of 2022*             |  |  |  |  |  |  |  |
| Learning Activity Group + Add Group | Courses Rotations Reports                                |  |  |  |  |  |  |  |
| E Class of 2021                     | Click a learning activity name to review it for a course |  |  |  |  |  |  |  |
| E Class of 2022*                    | Course number 👻 Q Search                                 |  |  |  |  |  |  |  |
| E Class of 2023                     | Results found: 10                                        |  |  |  |  |  |  |  |
| E Class of 2024                     | COLIRSE ACADEMIC PROFESSIONAL                            |  |  |  |  |  |  |  |

4. You'll be taken to the Patient Logs page, which will display all placed students and their current log count, a breakdown by status, and recent activity details.

5. Click on any of the status counts to begin reviewing patient logs.

Г

| Filter by status here              |                                                             |                |                               |                                          |              |               |  |
|------------------------------------|-------------------------------------------------------------|----------------|-------------------------------|------------------------------------------|--------------|---------------|--|
| Learning Activities Home > Dashboa | rd > Patient Logs                                           | tion and a     |                               |                                          |              |               |  |
| Forms/Evaluations Summary          | Block 1 (07/01/2022 - 07/31/2022)                           | uon, 2022 - 20 | 23 Clinical Year Class of 202 | 3 Clinical Year                          |              |               |  |
| End of Rotation-Elective           | 2 Students Submitted 1                                      | Students       | Needs Attention               |                                          |              |               |  |
| Forms/Evaluations Distribution     |                                                             |                |                               |                                          |              |               |  |
| Patient Logs                       | Patient Logs                                                |                |                               |                                          |              | C 🖹 V         |  |
|                                    | STUDENT (5) A                                               |                | LOG COUNT                     | IT LAST DATE OF PATIENT DATE OF LAST LOG |              |               |  |
|                                    | 51002.00 (5)                                                | TOTAL          | STATUS COUNT                  | ENCOUNTER                                | UPDATED      | SIAHSHES      |  |
|                                    | George, Traci<br>Zeta Orthopedics<br>Emergency Medicine     | 3              | 3 0 0 0                       | Jul 6, 2022                              | Jul 27, 2022 | <b>M</b>      |  |
|                                    | Lambert, Ana<br>Wellspring Medical Group<br>Family Medicine | 15             | 4 2 9 0                       | Jul 21, 2022                             | Jul 21, 2022 | ~             |  |
|                                    |                                                             |                |                               |                                          | View stat    | istics report |  |

- 6. A drawer will open. You'll have a tally at the top indicating how many logs are in each status.
  - 1. You can easily approve all logs or multiple logs using the open checkboxes.
  - 2. To review an individual log, click on the LOG ID.

|                |                                                                                                    |                |                    |                        |                   |                   | Filter by sta | tus if needed |  |  |
|----------------|----------------------------------------------------------------------------------------------------|----------------|--------------------|------------------------|-------------------|-------------------|---------------|---------------|--|--|
| ×R             | × Review Logs                                                                                                    |                |                    |                        |                   |                   |               |               |  |  |
| <<br>Logs<br>2 | AT     Torres, Allison<br>Community Ambulatory Care   Clinical Practice I<br>Outpatient       Logs     Statistics       2     Total     2       Pending Review     0       Needs Attention     0       Approved     Pending Review, Need * |                |                    |                        |                   |                   |               |               |  |  |
| Selec          | cted logs: 0/2                                                                                                    |                |                    |                        |                   | App               | rove Approv   | re all logs   |  |  |
|                | LOG ID (2)                                                                                                    | LOG STATUS     | DATE OF SUBMISSION | LATEST STATUS COMMENTS | DATE OF ENCOUNTER | AGE               | CLI           | NICAL NOTES   |  |  |
|                | 230505131329                                                                                                    | Pending Review | May 5, 2023        | -                      | May 5, 2023       | Adult (19-64 year | rs) -         |               |  |  |
|                | 230505131302                                                                                                    | Pending Review | May 5, 2023        |                        | May 5, 2023       | Older Adult (65+  | years) -      |               |  |  |

Г

- 7. The log will open, you can then review the form. If the form looks good, you can:
  - 1. Approve the log: will inform the student the log has been reviewed and will not allow them to make further changes.

|                                                | Use arrows to view other patient                                           | logs for the selected           | student                                  |                 |         |
|------------------------------------------------|----------------------------------------------------------------------------|---------------------------------|------------------------------------------|-----------------|---------|
| × Review Log                                   |                                                                            |                                 |                                          |                 |         |
| AT Community<br>Outpati                        | <b>ison</b><br>/ Ambulatory Care   Clinical Practice I<br><mark>ent</mark> |                                 |                                          |                 | >       |
| 230505131329<br>05/05/2023 ● Adult (19-64 year | s) Pending Review                                                          |                                 | $\stackrel{\mathbb{P}}{\longrightarrow}$ | Needs Attention | Approve |
| School Feedback                                |                                                                            |                                 |                                          |                 |         |
| Add your feedback                              |                                                                            |                                 |                                          |                 |         |
|                                                |                                                                            |                                 |                                          |                 | 11      |
| Encounter Details                              |                                                                            |                                 |                                          |                 | ^       |
| Clinical Notes<br>-                            |                                                                            | Date of Encounter<br>05/05/2023 |                                          |                 |         |

8. If the form needs additional information or changes, provide feedback, and select Needs Attention.

| × Review Log                                                                                  |                                 |                                          |                         |
|-----------------------------------------------------------------------------------------------|---------------------------------|------------------------------------------|-------------------------|
| AT     Torres, Allison       Community Ambulatory Care   Clinical Practice I       Outpatient |                                 |                                          | >                       |
| 230505131329<br>05/05/2023 • Adult (19-64 years) Pending Review                               |                                 | $\stackrel{\mathbb{P}}{\longrightarrow}$ | Needs Attention Approve |
| School Feedback                                                                               |                                 |                                          |                         |
| Add your feedback                                                                             |                                 |                                          |                         |
|                                                                                               |                                 |                                          | 11                      |
| Encounter Details                                                                             |                                 |                                          | ^                       |
| Clinical Notes<br>-                                                                           | Date of Encounter<br>05/05/2023 |                                          |                         |

9. You can also approve logs in bulk for a selected student!

| × R   | × Review Logs                                                                                 |                |                    |                        |                   |                         |                       |  |  |
|-------|-----------------------------------------------------------------------------------------------|----------------|--------------------|------------------------|-------------------|-------------------------|-----------------------|--|--|
| <     | AT     Torres, Allison       Community Ambulatory Care   Clinical Practice I       Outpatient |                |                    |                        |                   |                         |                       |  |  |
| Logs  | Logs Statistics                                                                               |                |                    |                        |                   |                         |                       |  |  |
| 2     | Total 2 Pending                                                                               | Review 0 Needs | Attention O Appro  | ved                    |                   | Sta                     | atus                  |  |  |
|       |                                                                                               |                |                    |                        |                   |                         | ending Review, Need + |  |  |
| Selec | ted logs: 1/2                                                                                 |                |                    |                        |                   | Approve                 | Approve all logs      |  |  |
|       | LOG ID (2)                                                                                    | LOG STATUS     | DATE OF SUBMISSION | LATEST STATUS COMMENTS | DATE OF ENCOUNTER | AGE                     | CLINICAL NOTES        |  |  |
|       | 230505131329                                                                                  | Pending Review | May 5, 2023        | -                      | May 5, 2023       | Adult (19-64 years)     | -                     |  |  |
|       | 230505131302                                                                                  | Pending Review | May 5, 2023        | -                      | May 5, 2023       | Older Adult (65+ years) | -                     |  |  |

10. To view a statistics report on a single student, click on the graph icon on the Patient Logs main

| bage.                                                                    |                                                                    |                 |                                 |                      |                  |            |  |  |  |  |
|--------------------------------------------------------------------------|--------------------------------------------------------------------|-----------------|---------------------------------|----------------------|------------------|------------|--|--|--|--|
| Learning Activities Home > Dashboard > Patient Logs                      |                                                                    |                 |                                 |                      |                  |            |  |  |  |  |
| Forms/Evaluations Summary                                                | PA 601 - Family Medicine Rota<br>Block 1 (07/01/2022 - 07/31/2022) | tion, 2022 - 20 | 023 Clinical Year Class of 2023 | 3 Clinical Year      |                  |            |  |  |  |  |
| End of Rotation-Elective 2 Students Submitted 1 Students Needs Attention |                                                                    |                 |                                 |                      |                  |            |  |  |  |  |
| Forms/Evaluations Distribution                                           |                                                                    |                 |                                 |                      |                  |            |  |  |  |  |
| Patient Logs                                                             | Q Search Student Filters :                                         |                 |                                 |                      |                  | C 🕒 🗸      |  |  |  |  |
|                                                                          | STUDENT (E)                                                        | LOG COUNT       |                                 | LAST DATE OF PATIENT | DATE OF LAST LOG | STATISTICS |  |  |  |  |
|                                                                          | 310DENT (3) 1                                                      | TOTAL           | STATUS COUNT                    | ENCOUNTER            | UPDATED          | STATISTICS |  |  |  |  |
|                                                                          | George, Traci<br>Zeta Orthopedics<br>Emergency Medicine            | 3               | 3 0 0 0                         | Jul 6, 2022          | Jul 27, 2022     | [~~]       |  |  |  |  |
|                                                                          | Lambert, Ana<br>Wellspring Medical Group<br>Family Medicine        | 15              | 4 2 9 0                         | Jul 21, 2022         | Jul 21, 2022     |            |  |  |  |  |

- 11. A drawer will open, and you can view information by setting and rotation.
  - 1. Please note, the statistics report is updated four times a day. Data entered may not be reflected instantly.

|                              |                                   |                                                             | Use arrows t            | o view other students |                         |                  |
|------------------------------|-----------------------------------|-------------------------------------------------------------|-------------------------|-----------------------|-------------------------|------------------|
| × Rev                        | view Logs                         |                                                             |                         |                       |                         |                  |
| <                            | AL                                | Lambert, Ana<br>Wellspring Medical Group<br>Family Medicine | Block 1                 |                       |                         | >                |
| Logs<br>Statistic            | Statistics<br>cs gets updated     | at 12 AM, 6 AM, 12 PM and (                                 | : PM EST everyday.      |                       |                         | Setting Rotation |
| Rotat                        | ions                              |                                                             |                         |                       |                         |                  |
| Block 1<br>Wellspr<br>Family | L<br>ring Medical Gro<br>Medicine | pup                                                         |                         |                       |                         |                  |
| Total lo                     | ogs 13                            | Av                                                          | erage logs per day 1.08 | Encounter Days 12     | Logs with procedures 13 |                  |
| Average                      | e Time Spent W                    | ith Patients 14.15 minutes                                  |                         |                       |                         |                  |
|                              | ncounter Time                     | 4:19 (hh:mm)                                                |                         |                       |                         |                  |
| Total Er                     |                                   |                                                             |                         |                       |                         |                  |

## Patient Log Reports

Patient log reports in Exxat provide a comprehensive overview of patient data, including demographics, clinical sessions, treatment progress, outcomes, and documentation. These reports are invaluable for quality assurance, research, and regulatory compliance. Exxat Prism offers various report types, such as individual patient reports, group reports, and statistical reports. Additionally, users can customize reports to meet specific needs, such as filtering data or exporting reports. Below is the list of all the available reports.

## **Navigating to Reports**

1. Select 'Learning Activities' from your left menu or dashboard.

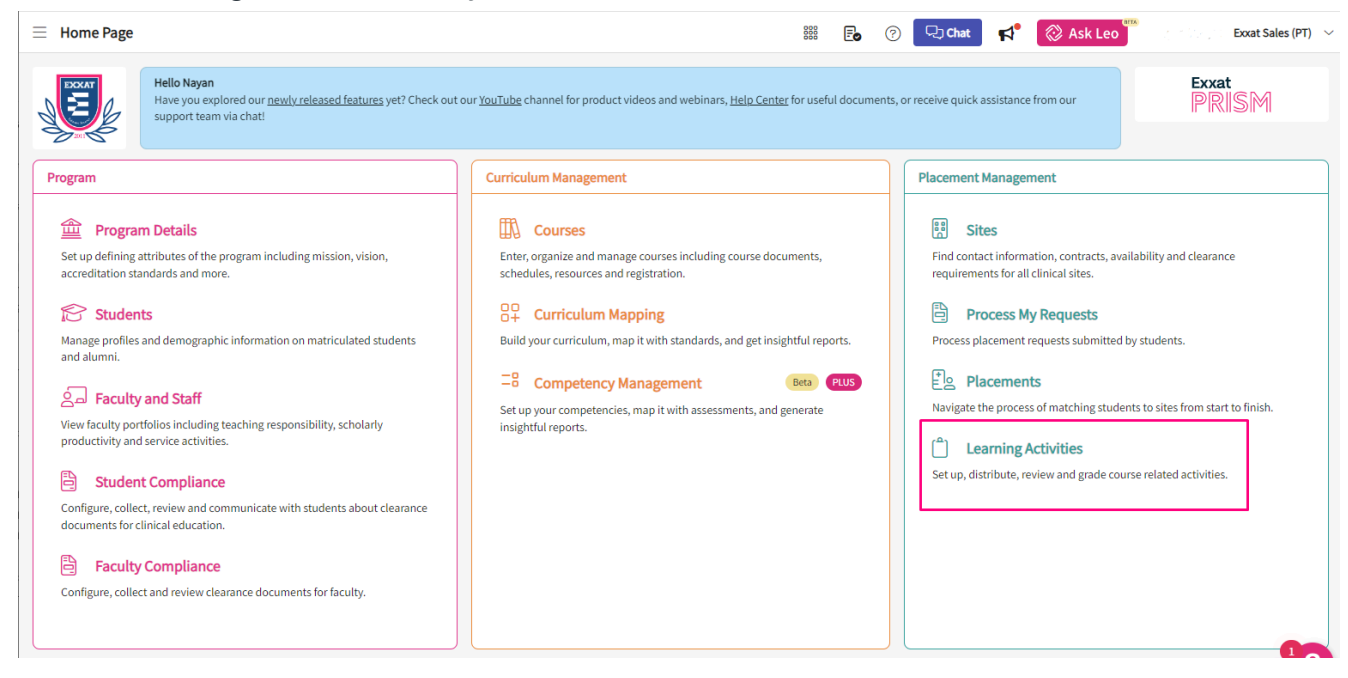

2. Click on 'Reports' on the top left hand of the screen.

| ⊟ Learning Activity                  |                  |                             |                                       |                | *** E       | 0       | 🞝 Chat 🛛 📢            | 🛞 Ask Leo         | to ta   | Exxat Sales (PT) 🗸 🗸 |
|--------------------------------------|------------------|-----------------------------|---------------------------------------|----------------|-------------|---------|-----------------------|-------------------|---------|----------------------|
| Course Offerings                     | Click a learning | activity name to review i   | t for a course                        |                |             |         |                       |                   |         |                      |
| Reports                              | Course number    |                             |                                       |                |             |         |                       |                   |         | $\nabla$             |
| Learning Activity Groups + Add Group | Results found:   | 276                         |                                       |                |             |         |                       |                   |         |                      |
| Class of 2021*                       | COURSE<br>NUMBER | COURSE NAME                 | LEARNING ACTIVITIES                   |                | ACADEMIC    | TERM    | COHORT                | PROFESSIONAL      | CAMPUS  | ACTION               |
| Class of 2022     Class of 2022      | 000              | Site survey                 | Forms/Evaluations Patient Timeshe     | et Time<br>Off | 2023 - 2024 | Fall    | Class of<br>2021*     | 2nd Year          | -       | Set Reports          |
| E Class of 2024                      | 000              | Site survey                 | Forms/Evaluations Patient Timesh      | et Time<br>Off | 2023 - 2024 | Summer  | Class of May 2025*    | 2nd Year          | -       | Set<br>up Reports    |
| E Class of 2025 (Low score indic     | 10               | Wishlist Course             | Forms/Evaluations Patient Timeshe     | et Off         | 2023 - 2024 | Fall    | Class of May<br>2025* | 2nd Year          | -       | Set Reports          |
| Integrated Clinical Education        | 10               | Wishlist Course             | Forms/Evaluations Patient Timeshe     | et Off         | 2023 - 2024 | Fall    | Class of<br>2022*     | 3rd Year          | Seattle | Set Reports          |
|                                      | 101              | Mock Course                 | Forms/Evaluations Patient Log Timeshe | et Time<br>Off | 2022 - 2023 | Summer  | Class of<br>2022*     | 1st Year          | -       | Set<br>up Reports    |
|                                      | 101              | Mock Course                 | Forms/Evaluations Patient Log Timeshe | et Time<br>Off | 2023 - 2024 | Summer  | Class of May<br>2025* | 2nd Year          | -       | Set Reports          |
|                                      | 101              | Mock Course                 | Forms/Evaluations Patient Timeshe     | et Time<br>Off | 2023 - 2024 | Fall    | 0. Mock<br>Cohort     | 2nd Year          | -       | Set Reports          |
|                                      | 1234             | Test Course New             | Forms/Evaluations Patient Log Timeshe | et Time<br>Off | 2023 - 2024 | Summer  | 0. Mock<br>Cohort     |                   |         | Set Reports          |
|                                      | Advising         | Advising                    | Forms/Evaluations Patient Timeshe     | et Time<br>Off | 2023 - 2024 | Program | Class of 2026         | Program           | -       | Set<br>up Reports    |
|                                      | DPT 1386         | Sports Medicine<br>Research | Forms/Evaluations Patient Log Timeshe | et Time<br>Off | 2022 - 2023 | Summer  | Mock Class of 2027    | 1st Year          | -       | Set Reports          |
|                                      | DPT 1386         | Sports Study                | Forms/Evaluations Patient Timeshe     | et Time<br>Off | 2022 - 2023 | Spring  | Test Cohort A         | 1st Year          |         | Set<br>up Reports    |
|                                      |                  |                             |                                       |                |             | Iter    | ns per page: 50       | 1 – 50 of 276 🛛 🖂 | < 1 2   | > >I                 |

3. You will see a list of all the reports available for Learning Activities in your program with a short description of the report.

| ⊟ Reports             |                                                                                              | 🇱 🕞 🥐 🖵 Chat 🖍 🚫 Ask Leo 📅 👘 Exxat Sales (PT) 🗸                                                                                                    |
|-----------------------|----------------------------------------------------------------------------------------------|----------------------------------------------------------------------------------------------------|
| Learning Activities H | ome > Reports                                                                                |                                                                                                    |
| LEARNING<br>ACTIVITY  | REPORT                                                                                       | DESCRIPTION                                                                                                    |
| Forms/Evaluations     | Aggregate report for Placement Based Forms                                                   | View aggregated data for placement based evaluation/form for selected courses(s)                                                                                                    |
| Forms/Evaluations     | Average CI Teaching Effectiveness (Standard 4O)                                              | This report pulls from the PTSE 2 - Review of Clinical Instruction and provides average ratings for all clinical instructors paired with students during the<br>selected clinical experiences. |
| Forms/Evaluations     | CIET Training Quiz Results New                                                               | This report summarizes multiple attempts for the CIET Training Quiz taken by students or Clinical Instructors, detailing responses, scores, and pass/fail status.                              |
| Forms/Evaluations     | Graphical Report for Non-Placement Forms                                                     | Graphical representation of responses for non-placement based evaluation/form for selected course(s)                                                                                           |
| Forms/Evaluations     | Graphical Report for Placement Forms                                                         | Graphical representation of responses to placement based evaluation/form for the selected course(s)                                                                                            |
| Forms/Evaluations     | Involvement in Interprofessional Practice and Supervision of PTAs (Standard 6L3, 6L4)        | This report pulls from question 14 on the PTSE 1 for evaluations completed during the selected clinical experiences.                                                                           |
| Forms/Evaluations     | Patient Disease and Condition, Practice Across Lifespan and Continuum of Care (Standard GL1) | This report pulls from question 7 on the PTSE 1 for evaluations completed during the selected clinical experiences.                                                                            |
| Forms/Evaluations     | Practice Settings (Standard 6L2)                                                             | This report pulls from question 3 on the PTSE 1 for evaluations completed during the selected clinical experiences.                                                                            |
| Forms/Evaluations     | Raw Data                                                                                     | All responses to any placement based evaluation/form for selected rotation(s)                                                                                                    |
| Forms/Evaluations     | Raw Data Report for Non Placement Forms                                                      | All responses to any evaluation/form that is not placement based for selected course(s)                                                                                                    |
| Forms/Evaluations     | Total Qualifications of CIs (Standard 40)                                                    | This report pulls from the CI Details form and provides statistics on all clinical instructors paired with students during the selected clinical experiences.                                  |
| Patient Log           | Aggregate Log Count                                                                          | View count of patient log submitted for each student across multiple rotations                                                                                                    |
| Patient Log           | Aggregate Raw Data                                                                           | View patient log statistics for each student across multiple rotations                                                                                                    |
| Patient Log           | Patient Log Aggregate Report Exxat Internal                                                  | View log data aggregated across different criteria like courses, rotations, students, sites, locations and settings.                                                                           |
| Patient Log           | Patient Log Aggregate Report                                                                 | View log data aggregated across different criteria like courses, rotations, students, sites, locations and settings.                                                                           |

## **Reports**

1. **Aggregate Log Count Report** is a metric that measures the total number of patient logs submitted by a student across their clinical rotations. It provides insight into a student's clinical activity and engagement but does not assess the quality of the documentation. This metric can be used to track student progress, evaluate workload, identify areas for improvement, and assess the effectiveness of the clinical education program.

**A.** After clicking on the report name, click on 'Select Course Offerings' to get a list of all Course Offerings in your program.

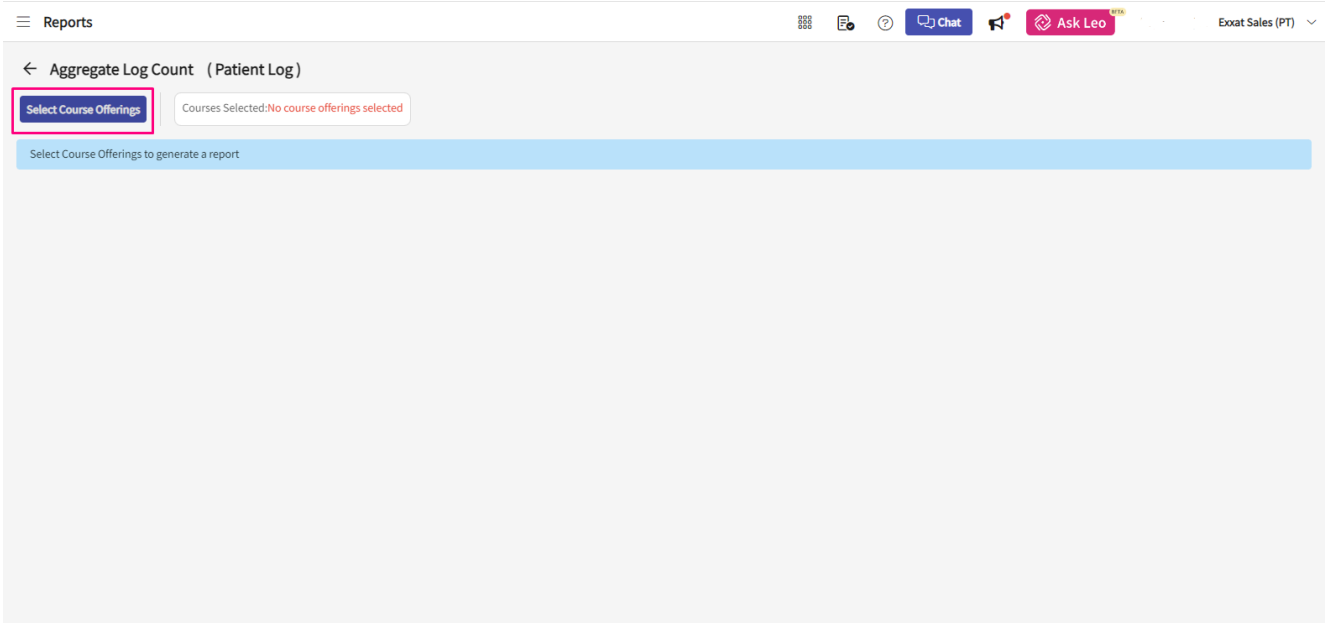

B. You will see a list of all course offerings available in your program. You can search for specific

courses using the Course Number, Course Name, Academic Year, Professional Year, Term,

## Cohort or Campus.

| × Sel    | C Select Course Offerings        |                          |               |                   |                    |                      |                      |  |  |  |
|----------|----------------------------------|--------------------------|---------------|-------------------|--------------------|----------------------|----------------------|--|--|--|
| Course n | Course number  Q Search Filters: |                          |               |                   |                    |                      |                      |  |  |  |
| Results  | found: 65                        |                          |               |                   |                    | (                    | Courses Selected: 50 |  |  |  |
|          | COURSE NUMBER                    | COURSE NAME              | ACADEMIC YEAR | PROFESSIONAL YEAR | TERM               | COHORT               | CAMPUS               |  |  |  |
|          | 10                               | Wishlist Course          | 2023 - 2024   | 2nd Year          | Fall               | Class of May 2025*   | -                    |  |  |  |
|          | 10                               | Wishlist Course          | 2023 - 2024   | 3rd Year          | Fall               | Class of 2022*       | Seattle              |  |  |  |
|          | 101                              | Mock Course              | 2022 - 2023   | 1st Year          | Summer             | Class of 2022*       |                      |  |  |  |
|          | 101                              | Mock Course              | 2023 - 2024   | 2nd Year          | Summer             | Class of May 2025*   | -                    |  |  |  |
|          | 101                              | Mock Course              | 2023 - 2024   | 2nd Year          | Fall               | 0. Mock Cohort       | -                    |  |  |  |
|          | 1234                             | Test Course New          | 2023 - 2024   |                   | Summer             | 0. Mock Cohort       | -                    |  |  |  |
|          | DPT 1386                         | Sports Medicine Research | 2022 - 2023   | 1st Year          | Summer             | Mock Class of 2027   | -                    |  |  |  |
|          | DPT 1386                         | Sports Study             | 2022 - 2023   | 1st Year          | Spring             | Test Cohort A        | -                    |  |  |  |
|          | DPT 1386                         | Sports Medicine Research | 2022 - 2023   | 1st Year          | Summer             | Test Cohort A        | -                    |  |  |  |
|          | DPT 1386                         | Sports Medicine Research | 2023 - 2024   | 1st Year          | Summer             | Class of 2022*       | Seattle              |  |  |  |
|          | DPT 1386                         | Sports Medicine Research | 2023 - 2024   | 3rd Year          | Fall               | Class of 2022*       | -                    |  |  |  |
|          | DPT 1386                         | Sports Study             | 2025 - 2026   | 2nd Year          | Summer             | Class of 2022*       | •                    |  |  |  |
|          | DPT 1387                         | Sports Study             | 2025 - 2026   | 2nd Year          | Fall               | Mock Class of 2027   | Seattle              |  |  |  |
|          |                                  |                          |               |                   | Items per page: 50 | 1 – 50 of 65   < < 1 | 2 <b>&gt; &gt;</b>   |  |  |  |

**C.** After selecting the course offerings, the page will show you a list of all the selected courses. If you wish to get more granular results, you can apply the filters for on 'Rotation', 'Settings' or 'Status'. Once the selections have been made you can click on the 'Generate Report' button.

| ⊟ Reports                                                                                                    | 886                                                                                        | E ? Chat 🖍 🔗 Ask Leo Exxat Sales (PT) 🗸                                                    |  |  |  |  |  |  |  |  |
|----------------------------------------------------------------------------------------------------|--------------------------------------------------------------------------------------------|--------------------------------------------------------------------------------------------|--|--|--|--|--|--|--|--|
| <ul> <li>← Aggregate Log Count (Patient Log)</li> <li>Select Course Offerings</li> <li>Courses Selected(50): Wishlist Course, Class of May 2025* Wishlist Course, Class of 2022* Mock Course, Class of 2022* Show More</li> </ul> |                                                                                            |                                                                                            |  |  |  |  |  |  |  |  |
| Rotations<br>Clinical Practice I, Clinical P                                                                                                    | Report                                                                                     |                                                                                            |  |  |  |  |  |  |  |  |
| Q Search student STUDENT ↑                                                                                                    | CLINICAL PRACTICE I (AUG 22, 2022 - DEC 31, 2025)                                          | CLINICAL PRACTICE II (JAN 1, 2023 - DEC 31, 2025)                                          |  |  |  |  |  |  |  |  |
| Adkins, Brian                                                                                                    | 2 Abundant Health - Main Hospital (Geocoding Enabled, location evaluations)*<br>Acute Care | 1 Abundant Health - Main Hospital (Geocoding Enabled, location evaluations)*<br>Acute Care |  |  |  |  |  |  |  |  |
| Bailey, Teri                                                                                                    | Abundant Health - Main Hospital (Geocoding Enabled, location evaluations)* Acute Care      |                                                                                            |  |  |  |  |  |  |  |  |
| Brown, Janet                                                                                                    | 9 Abundant Health - Main Hospital (Geocoding Enabled, location evaluations)*<br>Rehab      | 9 Bridge Therapy on Mag Mile Home Health                                                   |  |  |  |  |  |  |  |  |
| Deitra, Kay*                                                                                                    |                                                                                            | •                                                                                          |  |  |  |  |  |  |  |  |
| Evans, Kevin*                                                                                                    | 11 Abundant Health - Main Hospital (Geocoding Enabled, location evaluations)*<br>Rehab     | 9 Bridge Therapy on Mag Mile Home Health                                                   |  |  |  |  |  |  |  |  |
| Student, Mock                                                                                                    |                                                                                            |                                                                                            |  |  |  |  |  |  |  |  |
| Torres, Allison                                                                                                    | 2 Community Ambulatory Care Outpatient                                                     | -                                                                                          |  |  |  |  |  |  |  |  |
|                                                                                                    |                                                                                            | Items per page: 30 1 – 7 of 7   < ( 1 > >                                                  |  |  |  |  |  |  |  |  |

2. **Aggregate Raw Data Report** is a comprehensive dataset that includes all the unprocessed information collected from patient logs submitted by students during their clinical rotations. This raw data offers a detailed view of each student's clinical activity, allowing for in-depth analysis of their performance, behavior, and patterns. It can be used for various purposes, such as

research, quality improvement, benchmarking, and individual student analysis.

**A.** After clicking on the report name, click on 'Select Course Offerings' to get a list of all Course Offerings in your program.

| ⊟ Reports                                    | 000 | Eø | ? | 모) Chat | <b>Þ</b> | 🛞 Ask Leo                        | Exxat Sales (PT) 🗸 🗸   |
|----------------------------------------------|-----|----|---|---------|----------|----------------------------------|------------------------|
| ← Aggregate Raw Data (Patient Log)           |     |    |   |         |          | Data last updated on: Oct 17, 20 | 024 3:41 AM -04:00 (į) |
| Select Course Offerings                      |     |    |   |         |          |                                  |                        |
| Select Course Offerings to generate a report |     |    |   |         |          |                                  |                        |
|                                              |     |    |   |         |          |                                  |                        |
|                                              |     |    |   |         |          |                                  |                        |
|                                              |     |    |   |         |          |                                  |                        |
|                                              |     |    |   |         |          |                                  |                        |
|                                              |     |    |   |         |          |                                  |                        |
|                                              |     |    |   |         |          |                                  |                        |
|                                              |     |    |   |         |          |                                  |                        |
|                                              |     |    |   |         |          |                                  |                        |
|                                              |     |    |   |         |          |                                  |                        |
|                                              |     |    |   |         |          |                                  |                        |
|                                              |     |    |   |         |          |                                  |                        |
|                                              |     |    |   |         |          |                                  |                        |
|                                              |     |    |   |         |          |                                  |                        |
|                                              |     |    |   |         |          |                                  |                        |
|                                              |     |    |   |         |          |                                  |                        |

**B.** You will see a list of all course offerings available in your program. You can search for specific courses using the Course Number, Course Name, Academic Year, Professional Year, Term, Cohort or Campus.

| × Sel    | × Select Course Offerings         |                          |               |                   |                    |                     |         |      |  |
|----------|-----------------------------------|--------------------------|---------------|-------------------|--------------------|---------------------|---------|------|--|
| Course n | Course number 🔻 Q Search Filters: |                          |               |                   |                    |                     |         |      |  |
| Results  | Results found: 65 Courses Sele    |                          |               |                   |                    |                     |         |      |  |
|          | COURSE NUMBER COURSE NAME         |                          | ACADEMIC YEAR | PROFESSIONAL YEAR | TERM               | COHORT              | CAMPUS  |      |  |
|          | 10                                | Wishlist Course          | 2023 - 2024   | 2nd Year          | Fall               | Class of May 2025*  | -       |      |  |
|          | 10                                | Wishlist Course          | 2023 - 2024   | 3rd Year          | Fall               | Class of 2022*      | Seattle |      |  |
|          | 101                               | Mock Course              | 2022 - 2023   | 1st Year          | Summer             | Class of 2022*      | -       |      |  |
|          | 101                               | Mock Course              | 2023 - 2024   | 2nd Year          | Summer             | Class of May 2025*  | -       |      |  |
|          | 101                               | Mock Course              | 2023 - 2024   | 2nd Year          | Fall               | 0. Mock Cohort      | -       |      |  |
|          | 1234                              | Test Course New          | 2023 - 2024   |                   | Summer             | 0. Mock Cohort      | -       |      |  |
|          | DPT 1386                          | Sports Medicine Research | 2022 - 2023   | 1st Year          | Summer             | Mock Class of 2027  | -       |      |  |
|          | DPT 1386                          | Sports Study             | 2022 - 2023   | 1st Year          | Spring             | Test Cohort A       | -       |      |  |
|          | DPT 1386                          | Sports Medicine Research | 2022 - 2023   | 1st Year          | Summer             | Test Cohort A       | -       |      |  |
|          | DPT 1386                          | Sports Medicine Research | 2023 - 2024   | 1st Year          | Summer             | Class of 2022*      | Seattle |      |  |
|          | DPT 1386                          | Sports Medicine Research | 2023 - 2024   | 3rd Year          | Fall               | Class of 2022*      | -       |      |  |
|          | DPT 1386                          | Sports Study             | 2025 - 2026   | 2nd Year          | Summer             | Class of 2022*      | -       |      |  |
|          | DPT 1387                          | Sports Study             | 2025 - 2026   | 2nd Year          | Fall               | Mock Class of 2027  | Seattle |      |  |
|          |                                   |                          |               |                   | Items per page: 50 | 1 – 50 of 65  < < 1 | 2 >     | > >I |  |

**C.** After selecting the course offerings, the page will show you a list of all the selected courses. If you wish to get more granular results, you can apply the filters for on 'Rotation', 'Settings' or

'Status'. Once the selections have been made you can click on the 'Generate Report' button.

| E Reports 📰 🗟 🕐 🖳 Chat 📢 🐼 Ask Leo 🥍 Constitution (Exxat Sales (PT) 🔿                                                                                                    |                  |            |              |                                              |                                        |                                        |                                   |  |  |
|----------------------------------------------------------------------------------------------------|------------------|------------|--------------|----------------------------------------------|----------------------------------------|----------------------------------------|-----------------------------------|--|--|
| Aggregate Raw Data (Patient Log) Data last updated on: Oct 17, 2024 3:41 AM-04:00 () Select Course Offerings Courses Selected(50): Wishlist Course, Class of May 2025* Wishlist Course, Class of 2022* Mock Course, Class of 2022* Show More |                  |            |              |                                              |                                        |                                        |                                   |  |  |
| Rotation     Settings       Clinical Practice I, Clinical P ▼     Acute Care, Child Nutrition, ▼       Adkins, Brian, Bailey, Teri, B ▼   Generate Report                                                                                    |                  |            |              |                                              |                                        |                                        |                                   |  |  |
| STUDENT NAME                                                                                                    | TOTAL PLACEMENTS | TOTAL LOGS | AVERAGE LOGS | TOTAL LOGS: AGE-<br>ADOLESCENT (13-18 YEARS) | TOTAL LOGS: AGE-ADULT<br>(19-64 YEARS) | TOTAL LOGS: AGE-CHILD (3-<br>12 YEARS) | TOTAL LOGS: AGE-IN<br>(0-2 YEARS) |  |  |
| Adkins, Brian                                                                                                    | 2                | 6          | 3            | -                                            | 1                                      | 1                                      | 1                                 |  |  |
| Bailey, Teri                                                                                                    | 1                | 1          | 1            | -                                            | -                                      | 1                                      | -                                 |  |  |
| Brown, Janet                                                                                                    | 2                | 14         | 7            | 2                                            | 10                                     | -                                      | - >                               |  |  |
| Deitra, Kay*                                                                                                    | 1                | 7          | 7            | 4                                            | 2                                      | 1                                      | -                                 |  |  |
| Evans, Kevin*                                                                                                    | 2                | 16         | 8            | 2                                            | 7                                      | -                                      | 2                                 |  |  |
| Student, Mock                                                                                                    | 1                | 2          | 2            | -                                            | 2                                      | -                                      | -                                 |  |  |
| Torres, Allison                                                                                                    | 1                | 2          | 2            |                                              | 1                                      | -                                      |                                   |  |  |
|                                                                                                    |                  |            |              |                                              |                                        |                                        |                                   |  |  |

3. **Patient Log Aggregate Report** provides a comprehensive overview of patient log data, allowing for analysis across various criteria. By aggregating data from multiple sources, the report enables identification of trends, patterns, and key performance indicators related to patient care, student performance, and program effectiveness. This data can be used for program evaluation, student assessment, clinical practice analysis, benchmarking, and quality improvement initiatives.

**A.** After clicking on the report name, click on 'Select Course Offerings' to get a list of all Course Offerings in your program.

| ⊟ Reports                                                                                     | 🇱 📴 🕐 🖵 Chat 📌 🚫 Ask Leo 🧮 Carlos Exxat Sales (PT)                                                          |
|-----------------------------------------------------------------------------------------------|----------------------------------------------------------------------------------------------------|
| Patient Log Aggregate Report (Patient Log)                                                    | Course Clare (2022) Neck Course Clare (2022) Cham March                                                     |
| Filters                                                                                       | It Course, Class of 2022 Mock Course, Class of 2022 Show More                                               |
| Template Name Clinical Experience                                                             | Settings Status Student                                                                                     |
| ▼ Clinical Practice I (11/03/2019 - 12/ ▼                                                     | Acute Care, Child Nutrition, Home 👻 Pending Review, Approved 👻                                              |
| Site                                                                                          | Location                                                                                                    |
| Ability Center, Abundant Health - New Site, Abundant Health*, Adaptial, Advent Professional 👻 | AST Dickson Specialty Rehab-Results Physiotherapy, Abundant - Action Therapy (Geocoding 👻 🕂 Generate Report |
| From Date To Date                                                                             |                                                                                                    |
| C I                                                                                           | C                                                                                                    |
| Group<br>By: Student ~                                                                        | Order Of Selection: Student                                                                                 |
| Please click on "Generate Report" to Get Started.                                             |                                                                                                    |
|                                                                                               |                                                                                                    |
|                                                                                               |                                                                                                    |
|                                                                                               |                                                                                                    |
|                                                                                               |                                                                                                    |
|                                                                                               |                                                                                                    |
|                                                                                               |                                                                                                    |
|                                                                                               |                                                                                                    |
| Nilotitis. Ock                                                                                |                                                                                                    |

**B.** You will see a list of all course offerings available in your program. You can search for specific courses using the Course Number, Course Name, Academic Year, Professional Year, Term, Cohort or Campus.

| × Select Course Offerings                                                                                                    |                  |                          |               |                   |                    |                      |                      |  |  |
|----------------------------------------------------------------------------------------------------|------------------|--------------------------|---------------|-------------------|--------------------|----------------------|----------------------|--|--|
| Course n                                                                                                    | umber 👻 📿 Search |                          | Filters:      |                   |                    |                      | √ 0                  |  |  |
| Results                                                                                                    | found: 65        |                          |               |                   |                    |                      | Courses Selected: 65 |  |  |
|                                                                                                    | COURSE NUMBER    | COURSE NAME              | ACADEMIC YEAR | PROFESSIONAL YEAR | TERM               | COHORT               | CAMPUS               |  |  |
| <u>~</u>                                                                                                    | 10               | Wishlist Course          | 2023 - 2024   | 2nd Year          | Fall               | Class of May 2025*   |                      |  |  |
| <b>~</b>                                                                                                    | 10               | Wishlist Course          | 2023 - 2024   | 3rd Year          | Fall               | Class of 2022*       | Seattle              |  |  |
| <b>~</b>                                                                                                    | 101              | Mock Course              | 2022 - 2023   | 1st Year          | Summer             | Class of 2022*       |                      |  |  |
| <b>~</b>                                                                                                    | 101              | Mock Course              | 2023 - 2024   | 2nd Year          | Summer             | Class of May 2025*   | -                    |  |  |
| <b>~</b>                                                                                                    | 101              | Mock Course              | 2023 - 2024   | 2nd Year          | Fall               | 0. Mock Cohort       |                      |  |  |
| <b>~</b>                                                                                                    | 1234             | Test Course New          | 2023 - 2024   |                   | Summer             | 0. Mock Cohort       |                      |  |  |
| <b>~</b>                                                                                                    | DPT 1386         | Sports Medicine Research | 2022 - 2023   | 1st Year          | Summer             | Mock Class of 2027   |                      |  |  |
| <b>~</b>                                                                                                    | DPT 1386         | Sports Study             | 2022 - 2023   | 1st Year          | Spring             | Test Cohort A        |                      |  |  |
| <b>~</b>                                                                                                    | DPT 1386         | Sports Medicine Research | 2022 - 2023   | 1st Year          | Summer             | Test Cohort A        |                      |  |  |
|                                                                                                    | DPT 1386         | Sports Medicine Research | 2023 - 2024   | 1st Year          | Summer             | Class of 2022*       | Seattle              |  |  |
| <ul> <li>Image: A second second s</li></ul> | DPT 1386         | Sports Medicine Research | 2023 - 2024   | 3rd Year          | Fall               | Class of 2022*       | -                    |  |  |
| <b>~</b>                                                                                                    | DPT 1386         | Sports Study             | 2025 - 2026   | 2nd Year          | Summer             | Class of 2022*       |                      |  |  |
|                                                                                                    | DPT 1387         | Sports Study             | 2025 - 2026   | 2nd Year          | Fall               | Mock Class of 2027   | Seattle              |  |  |
|                                                                                                    |                  |                          |               |                   | Items per page: 50 | 0 1 – 50 of 65   < < | 1 2 > >I             |  |  |

**C.** After selecting the course offerings, the page will show you a list of all the selected courses. If you wish to get more granular results, you can apply the filters for on 'Template Name', 'Clinical Experience', 'Settings' or 'Status', 'Student', 'Site' & 'Location'. You can also use the group by option to get precise data. Once the selections have been made you can click on the 'Generate Report' button.

| $\equiv$ Reports                                                                                                    |            |                |              |                    |                    |                             | ### <b>E</b> @ (       | ? 및 Chat 🖣                 | 🕈  🛞 Ask Leo       | NTA SPACE A SECOND | Exxat Sales (PT) 🗸        |
|----------------------------------------------------------------------------------------------------|------------|----------------|--------------|--------------------|--------------------|-----------------------------|------------------------|----------------------------|--------------------|--------------------|---------------------------|
| <ul> <li>← Patient Log Aggregate Report (Patient Log)</li> <li>Select Course Offerings</li> <li>Courses Selected(50): Wishlist Course, Class of May 2025* Wishlist Course, Class of 2022* Mock Course, Class of 2022* Show More</li> </ul>                                                                                                    |            |                |              |                    |                    |                             |                        |                            |                    |                    |                           |
| Filters                                                                                                    |            |                |              |                    |                    |                             |                        |                            |                    |                    |                           |
| Template Name       Clinical Experience         PT Patient Log       Clinical Practice I (11/03/2019 - 12/ *)         Settings       Acute Care, Child Nutrition, Home *)         Site         Ability Center, Abundant Health - New Site, Abundant Health*, Adaptial, Advent Professional *)         From Date         To Date         Group         Student         By:    Order Of Selection: Student |            |                |              |                    |                    |                             |                        |                            |                    |                    |                           |
| STUDENT                                                                                                    |            | NUMBER OF LOCS |              | ACE                |                    |                             |                        |                            |                    | DE                 |                           |
| STUDENT                                                                                                    | PLACEMENTS | SUBMITTED      | AVERAGE LUGS | INFANT (0-2 YEARS) | CHILD (3-12 YEARS) | ADOLESCENT (13-18<br>YEARS) | ADULT (19-64<br>YEARS) | OLDER ADULT (65+<br>YEARS) | CRITICAL CARE /ICU | ACUTE              | SNF / ECF / SUB-<br>ACUTE |
| Adkins, Brian                                                                                                    | 2          | 3              | 1.5          | 1                  | 1                  |                             | 1                      |                            | 1                  |                    |                           |
| Bailey, Teri                                                                                                    | 1          | 1              | 1            |                    | 1                  |                             |                        |                            |                    |                    |                           |
| Brown, Janet                                                                                                    | 3          | 22             | 7.33         | 1                  |                    | 2                           | 13                     | 6                          | 1                  | 4                  | 1                         |
| Deitra, Kay*                                                                                                    | 2          | 9              | 4.5          | 2                  | 1                  | 4                           | 2                      |                            | 1                  | 2                  | 1                         |
| Evans, Kevin*                                                                                                    | 3          | 22             | 7.33         | 2                  |                    | 3                           | 11                     | 6                          | 2                  | 2                  | 2                         |
| Student, Mock                                                                                                    | 1          | 2              | 2            |                    |                    |                             | 2                      |                            |                    | 1                  |                           |
| Torres, Allison                                                                                                    | 1          | 2              | 2            |                    | -                  | -                           | 1                      | 1                          | -                  | 1                  |                           |
| Total                                                                                                    | 13         | 61             | 4.69         | 6                  | 3                  | 9                           | 30                     | 13                         | 5                  | 10                 | 4                         |

4. Patient Log Report by Rotation provides a detailed analysis of a student's performance within a specific clinical placement. It filters patient log data to focus on the student's interactions with a particular preceptor, offering insights into treatment time, outcomes, and comparisons with other students in the same rotation. <u>(Please note: This report gets updated every day at</u> <u>12AM, 6AM, 12PM & 6PM Eastern Time)</u>

**A.** After clicking on the report name, click on 'Select Course Offerings' to get a list of all Course Offerings in your program.

| ⊟ Reports                                                                         | ŝ                                                          | iii 🗈 🕜 🖵 Chat 📢 | Ask Leo Exxat Sales (PT)                                         |
|-----------------------------------------------------------------------------------|------------------------------------------------------------|------------------|------------------------------------------------------------------|
| ← Rotation (Patient Log)                                                          |                                                            |                  | Data last updated on: Oct 17, 2024 3:41 AM -04:00 (j)            |
| Select Course Offerings Courses Selected(50): Wishlist Course, Class of May 2025* | Wishlist Course, Class of 2022* Mock Course, Class of 2022 | * Show More      | Data gets updated at 12 AM, 6 AM, 12 PM<br>and 6 PM EST everyday |
| Rotation Settings                                                                 | Students Ger                                               | erate Report     |                                                                  |
|                                                                                   |                                                            |                  |                                                                  |
| Please click on "Generate Report" to get Started.                                 |                                                            |                  |                                                                  |
|                                                                                   |                                                            |                  |                                                                  |
|                                                                                   |                                                            |                  |                                                                  |
|                                                                                   |                                                            |                  |                                                                  |
|                                                                                   |                                                            |                  |                                                                  |
|                                                                                   |                                                            |                  |                                                                  |
|                                                                                   |                                                            |                  |                                                                  |
|                                                                                   |                                                            |                  |                                                                  |
|                                                                                   |                                                            |                  |                                                                  |

**B.** You will see a list of all course offerings available in your program. You can search for specific courses using the Course Number, Course Name, Academic Year, Professional Year, Term, Cohort or Campus.

| × Select Course Offerings          |               |                          |               |                   |                    |                    |                      |  |  |
|------------------------------------|---------------|--------------------------|---------------|-------------------|--------------------|--------------------|----------------------|--|--|
| Course number 🗸 Q. Search Filters: |               |                          |               |                   |                    |                    |                      |  |  |
| Results                            | found: 65     |                          |               |                   |                    | (                  | Courses Selected: 65 |  |  |
|                                    | COURSE NUMBER | COURSE NAME              | ACADEMIC YEAR | PROFESSIONAL YEAR | TERM               | COHORT             | CAMPUS               |  |  |
|                                    | 10            | Wishlist Course          | 2023 - 2024   | 2nd Year          | Fall               | Class of May 2025* | -                    |  |  |
|                                    | 10            | Wishlist Course          | 2023 - 2024   | 3rd Year          | Fall               | Class of 2022*     | Seattle              |  |  |
|                                    | 101           | Mock Course              | 2022 - 2023   | 1st Year          | Summer             | Class of 2022*     |                      |  |  |
|                                    | 101           | Mock Course              | 2023 - 2024   | 2nd Year          | Summer             | Class of May 2025* | -                    |  |  |
|                                    | 101           | Mock Course              | 2023 - 2024   | 2nd Year          | Fall               | 0. Mock Cohort     |                      |  |  |
|                                    | 1234          | Test Course New          | 2023 - 2024   |                   | Summer             | 0. Mock Cohort     |                      |  |  |
|                                    | DPT 1386      | Sports Medicine Research | 2022 - 2023   | 1st Year          | Summer             | Mock Class of 2027 | -                    |  |  |
|                                    | DPT 1386      | Sports Study             | 2022 - 2023   | 1st Year          | Spring             | Test Cohort A      | -                    |  |  |
|                                    | DPT 1386      | Sports Medicine Research | 2022 - 2023   | 1st Year          | Summer             | Test Cohort A      | -                    |  |  |
|                                    | DPT 1386      | Sports Medicine Research | 2023 - 2024   | 1st Year          | Summer             | Class of 2022*     | Seattle              |  |  |
|                                    | DPT 1386      | Sports Medicine Research | 2023 - 2024   | 3rd Year          | Fall               | Class of 2022*     | -                    |  |  |
|                                    | DPT 1386      | Sports Study             | 2025 - 2026   | 2nd Year          | Summer             | Class of 2022*     | •                    |  |  |
|                                    | DPT 1387      | Sports Study             | 2025 - 2026   | 2nd Year          | Fall               | Mock Class of 2027 | Seattle              |  |  |
|                                    |               |                          |               |                   | Items per page: 50 | 1 – 50 of 65  < 1  | 2 <b>&gt; &gt; </b>  |  |  |
|                                    |               |                          |               |                   |                    |                    |                      |  |  |

**C.** After selecting the course offerings, the page will show you a list of all the selected courses. If you wish to get more granular results, you can apply the filters for on 'Rotation', 'Settings' or 'Students'. Once the selections have been made you can click on the 'Generate Report' button.

| $\equiv$ Reports                                                                                                    | 😑 Reports 🗱 🕫 🕐 🖓 Ask Leo 🎬 👘 Exat Sales (PT) 🗸 |                       |                      |                  |                                                                                     |              |            |  |  |
|----------------------------------------------------------------------------------------------------|-------------------------------------------------|-----------------------|----------------------|------------------|-------------------------------------------------------------------------------------|--------------|------------|--|--|
| Course Offerings       Courses Selected(50): Wishlist Course, Class of May 2025* Wishlist Course, Class of 2022* Mock Course, Class of 2022* Show More    |                                                 |                       |                      |                  |                                                                                     |              |            |  |  |
| Rotation     Settings       Clinical Practice I, Clinical P ▼     Acute Care, Child Nutrition, ▼       Adkins, Brian, Balley, Teri, B ▼   Generate Report |                                                 |                       |                      |                  |                                                                                     |              |            |  |  |
| STUDENT NAME                                                                                                    | COURSE NUMBER                                   | COURSE NAME           | ROTATION NAME        | SITE NAME        | LOCATION NAME                                                                       | SETTING NAME | TOTAL LOGS |  |  |
| Adkins, Brian                                                                                                    | DPT 800                                         | Clinical Practice I*  | Clinical Practice I  | Abundant Health* | Abundant Health - Main<br>Hospital (Geocoding<br>Enabled, location<br>evaluations)* | Acute Care   | 2          |  |  |
| Adkins, Brian                                                                                                    | DPT 800                                         | Clinical Practice I*  | Clinical Practice I  | Abundant Health* | Abundant Health - Main<br>Hospital (Geocoding<br>Enabled, location<br>evaluations)* | Acute Care   | 2          |  |  |
| Adkins, Brian                                                                                                    | DPT 850                                         | Clinical Practice II* | Clinical Practice II | Abundant Health* | Abundant Health - Main<br>Hospital (Geocoding<br>Enabled, location<br>evaluations)* | Acute Care   | 1          |  |  |
| Adking Brian                                                                                                    | DDT 050                                         | Clinical Practice II* | Clinical Practice II | Abundant Hoalth* | Abundant Health - Main<br>Hospital (Geocoding                                       | Acuto Care   | 1          |  |  |

5. **Patient Log Statistics Report** offers a visual representation of patient log data for each student across their clinical rotations. These graphs provide a quick and easy way to analyze trends, patterns, and performance metrics. By visualizing data in various formats, educators can gain insights into student performance, identify areas for improvement, and make informed decisions to enhance the clinical education program.

**A.** After clicking on the report name, click on 'Select Course Offerings' to get a list of all Course Offerings in your program.

| ⊟ Reports                                                                                                    | 800                                                             | 🇱 👩 🖓 Chat 📢 🚷 Ask Leo 🧮 Louis de Exxat Sales (PT) 🗸 |
|----------------------------------------------------------------------------------------------------|-----------------------------------------------------------------|------------------------------------------------------|
| Statistics (Patient Log)      Select Course Offering      Courses Selected (50): Wishlist Course, Class of May | 25* Wishlist Course. Class of 2022* Mock Course. Class of 2022* | Data last updated on: Oct 17, 2024 3:41 AM -04:00 3  |
|                                                                                                    |                                                                 |                                                      |
| Rotation Setting Status                                                                                        | View Statistics                                                 |                                                      |
|                                                                                                    |                                                                 |                                                      |
|                                                                                                    |                                                                 |                                                      |
|                                                                                                    |                                                                 |                                                      |
|                                                                                                    |                                                                 |                                                      |
|                                                                                                    |                                                                 |                                                      |
|                                                                                                    |                                                                 |                                                      |
|                                                                                                    |                                                                 |                                                      |
|                                                                                                    |                                                                 |                                                      |

**B.** You will see a list of all course offerings available in your program. You can search for specific courses using the Course Number, Course Name, Academic Year, Professional Year, Term, Cohort or Campus.

| × Select Course Offerings         |               |                          |               |                   |                    |                      |                      |  |  |
|-----------------------------------|---------------|--------------------------|---------------|-------------------|--------------------|----------------------|----------------------|--|--|
| Course number 🔻 Q Search Filters: |               |                          |               |                   |                    |                      |                      |  |  |
| Results found: 65                 |               |                          |               |                   |                    |                      | Courses Selected: 65 |  |  |
|                                   | COURSE NUMBER | COURSE NAME              | ACADEMIC YEAR | PROFESSIONAL YEAR | TERM               | COHORT               | CAMPUS               |  |  |
|                                   | 10            | Wishlist Course          | 2023 - 2024   | 2nd Year          | Fall               | Class of May 2025*   | -                    |  |  |
|                                   | 10            | Wishlist Course          | 2023 - 2024   | 3rd Year          | Fall               | Class of 2022*       | Seattle              |  |  |
|                                   | 101           | Mock Course              | 2022 - 2023   | 1st Year          | Summer             | Class of 2022*       | -                    |  |  |
|                                   | 101           | Mock Course              | 2023 - 2024   | 2nd Year          | Summer             | Class of May 2025*   | -                    |  |  |
|                                   | 101           | Mock Course              | 2023 - 2024   | 2nd Year          | Fall               | 0. Mock Cohort       | -                    |  |  |
|                                   | 1234          | Test Course New          | 2023 - 2024   |                   | Summer             | 0. Mock Cohort       | -                    |  |  |
|                                   | DPT 1386      | Sports Medicine Research | 2022 - 2023   | 1st Year          | Summer             | Mock Class of 2027   | -                    |  |  |
|                                   | DPT 1386      | Sports Study             | 2022 - 2023   | 1st Year          | Spring             | Test Cohort A        | -                    |  |  |
|                                   | DPT 1386      | Sports Medicine Research | 2022 - 2023   | 1st Year          | Summer             | Test Cohort A        | -                    |  |  |
|                                   | DPT 1386      | Sports Medicine Research | 2023 - 2024   | 1st Year          | Summer             | Class of 2022*       | Seattle              |  |  |
|                                   | DPT 1386      | Sports Medicine Research | 2023 - 2024   | 3rd Year          | Fall               | Class of 2022*       | -                    |  |  |
|                                   | DPT 1386      | Sports Study             | 2025 - 2026   | 2nd Year          | Summer             | Class of 2022*       | -                    |  |  |
|                                   | DPT 1387      | Sports Study             | 2025 - 2026   | 2nd Year          | Fall               | Mock Class of 2027   | Seattle              |  |  |
|                                   |               |                          |               |                   | Items per page: 50 | 1 – 50 of 65   < < 1 | 2 <b>&gt; &gt;</b>   |  |  |

**C.** After selecting the course offerings, the page will show you a list of all the selected courses with student names. If you wish to get more granular results, you can apply the filters for on 'Rotation', 'Settings' or 'Status'. Once the selections have been made you can click on the 'View Statistics' button.

Note: Statistics can be view either by Settings or Rotation.

| ⊟ Reports                                                                                                    |                                                                                                    | 🇱 🛃 🖓 🖵 Chat 📢       | Ask Leo Exxat Sales (PT)                              |  |  |  |
|----------------------------------------------------------------------------------------------------|----------------------------------------------------------------------------------------------------|----------------------|-------------------------------------------------------|--|--|--|
| ← Statistics (Patient Log)                                                                                                    |                                                                                                    |                      | Data last updated on: Oct 17, 2024 3:41 AM -04:00 (j) |  |  |  |
| Select Course Offerings Courses Selected(50): Wishlist Course, Class of May 2025* Wishlist Course, Class of 2022* Mock Course, Class of 2022* Show More |                                                                                                    |                      |                                                       |  |  |  |
| Setting     Status       Clinical Practice I, Cli ▼     Acute Care, Child Nut ▼         View Statistics                                                 |                                                                                                    |                      |                                                       |  |  |  |
| Q Search Student                                                                                                    |                                                                                                    |                      | Setting Rotation                                      |  |  |  |
| AB Adkins, Brian                                                                                                    | BA Adkins, Brian                                                                                       |                      |                                                       |  |  |  |
| BT Bailey, Teri                                                                                                    | Rotations                                                                                              |                      |                                                       |  |  |  |
| 💮 Brown, Janet                                                                                                    | Clinical Practice I Clinical Practice II<br>Abundant Health* Abundant Health*<br>Acute Care Acute Care |                      |                                                       |  |  |  |
| Deitra, Kay*                                                                                                    | Total logs 3 ( ) Average logs per day 1.00 (                                                           | Encounter Days 3 (j) | Logs with procedures 3                                |  |  |  |
| Evans, Kevin*                                                                                                    | Total Number Of Patient Log                                                                            |                      |                                                       |  |  |  |
| SM Student, Mock                                                                                                    | 2                                                                                                    |                      |                                                       |  |  |  |
| Torres, Allison                                                                                                    |                                                                                                    |                      |                                                       |  |  |  |

**D.** In the Rotation view you will first select the student and then see information such as Rotation Details, Total number of Patient Logs, Age Group of Patients, Environment of Care, If any collaborative care was provided & Any Diagnosis on the basis of Student Rotation.

|                                                     |                                                       |                                                                     |                     | 🗰 🖪 🕐 🖵 Chat | 🖈 🚫 Ask Leo 🧮 🗤 👘 Exxat Sales (PT) 🗸                  |
|-----------------------------------------------------|-------------------------------------------------------|---------------------------------------------------------------------|---------------------|--------------|-------------------------------------------------------|
| ← Statistics (Patient Log)                          |                                                       |                                                                     |                     |              | Data last updated on: Oct 17, 2024 3:41 AM -04:00 (i) |
| Select Course Offerings Courses Selected            | 50): Wishlist Course, Class of May 2025*              | Wishlist Course, Class of 2022* Mock Course, Class of 2022* Show Mo | re                  |              |                                                       |
| Rotation<br>Clinical Practice I, Clinical Practic • | Setting<br>Acute Care, Child Nutrition, Home •        | Status Pending Review, Needs Attention,  View Statist               | ics                 |              |                                                       |
| Q Search Student                                    |                                                       |                                                                     |                     |              | Setting Rotation                                      |
| AB Adkins, Brian                                    | BA Adkins, Brian                                      | 1                                                                   |                     |              |                                                       |
| BT Bailey, Teri                                     | Clinical Practice I<br>Abundant Health*<br>Acute Care | Clinical Practice<br>Abundant Health<br>Acute Care                  | l<br>,              |              |                                                       |
| Deitra, Kay*                                        | Total logs 3 (j)                                      | Average logs per day 1.00 (j)                                       | Encounter Days 3 () | Log          | ps with procedures 3                                  |
| Evans, Kevin*                                       | Total Number Of                                       | Patient Log                                                         |                     |              |                                                       |
| I suberti, wolk                                     | hundes of Logs                                        |                                                                     |                     |              |                                                       |
|                                                     | 0 Cir                                                 | isal Paetic Clinical Paetic                                         |                     |              |                                                       |

**E.** In the Setting view also you will first select the student and then see information such as Rotation Details, Total number of Patient Logs, Age Group of Patients, Environment of Care, if any collaborative care was provided & Any Diagnosis on the basis of each setting.

| ⊟ Reports                                                                                                    |                                                                                                    | 🚟 📴 🥱 🖓 Chat 📢 🚫 Ask Leo 🖤 Exxat Sales (PT) 🗸        |  |  |
|----------------------------------------------------------------------------------------------------|----------------------------------------------------------------------------------------------------|------------------------------------------------------|--|--|
| ← Statistics (Patient Log)                                                                                                    |                                                                                                    | Data last updated on: Oct 17, 2024 3:41 AM-04:00 (j) |  |  |
| Select Course Offerings Courses Selected(50): Wishlist Courses Selected(50): Selected(50): Wishlist Courses Selected(50): Wishlist Courses Selected(50): Selected(50): Sel | purse, Class of May 2025* Wishlist Course, Class of 2022* Mock Course, Class of 2022* Show Mo          | re                                                   |  |  |
| Rotation Setting Clinical Practice I, Clinical Prac  Acute Care, Chil                                                                                                    | Status d Nutrition, H   Pending Review, Needs Attenti  View Statistics                                 |                                                      |  |  |
| Q Search Student                                                                                                    |                                                                                                    | Setting Rotation                                     |  |  |
| AB Adkins, Brian                                                                                                    | BA Adkins, Brian                                                                                       |                                                      |  |  |
| BT Bailey, Teri                                                                                                    | Rotations                                                                                              |                                                      |  |  |
| Brown, Janet                                                                                                    | Clinical Practice I Clinical Practice II<br>Abundant Health* Abundant Health*<br>Acute Care Acute Care |                                                      |  |  |
| Deitra, Kay*                                                                                                    | Total logs 3 ① Average logs per day 1.00 ①                                                             | Encounter Days 3 ① Logs with procedures 3            |  |  |
| Evans, Kevin*                                                                                                    |                                                                                                    |                                                      |  |  |
| SM Student, Mock                                                                                                    | Iotal Number Of Patient Log                                                                            |                                                      |  |  |
| Torres, Allison                                                                                                    |                                                                                                    |                                                      |  |  |
|                                                                                                    | e<br>e                                                                                                 |                                                      |  |  |
|                                                                                                    | Num                                                                                                    |                                                      |  |  |
|                                                                                                    | 2                                                                                                    |                                                      |  |  |
| 1 – 7 of 7  < <b>1</b> > > <br>Items per page: 30                                                                                                    | 0 Home Health Rehab                                                                                    |                                                      |  |  |